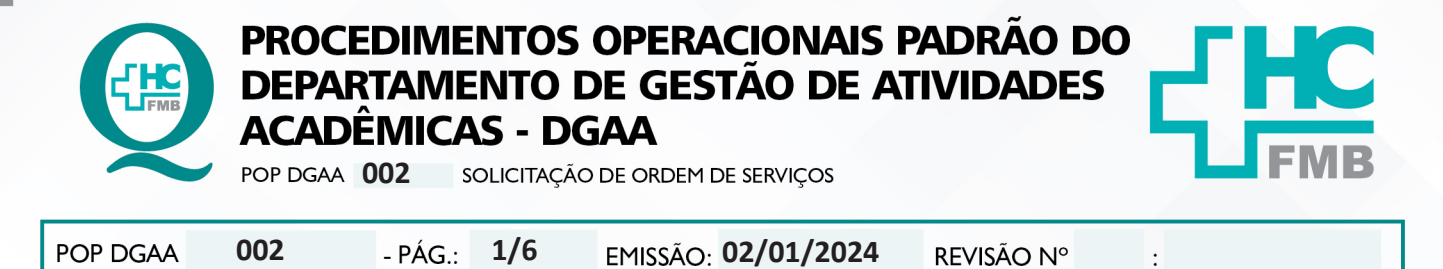

### 1. OBJETIVO:

Descrever o procedimento completo desde a solicitação de Ordem de Serviço no Portal de Sistemas do Hospital das Clínicas da Faculdade de Medicina de Botucatu – HCFMB.

### 2. ABRANGÊNCIA:

Equipe do Departamento de Gestão de Atividades Acadêmicas – DGAA.

#### 3. MATERIAL E DOCUMENTOS NECESSÁRIOS:

3.1. Equipamentos de Proteção Individual (EPI's): não se aplica.

**3.2. Materiais e Equipamentos Específicos para o Procedimento:** Computador com acesso acesso ao Portal de Sistemas (login/senha individual).

### 4. **PROCEDIMENTO:**

4.1. Clicar em "Sistema hospitalar", na tela inicial MVSOUL, :

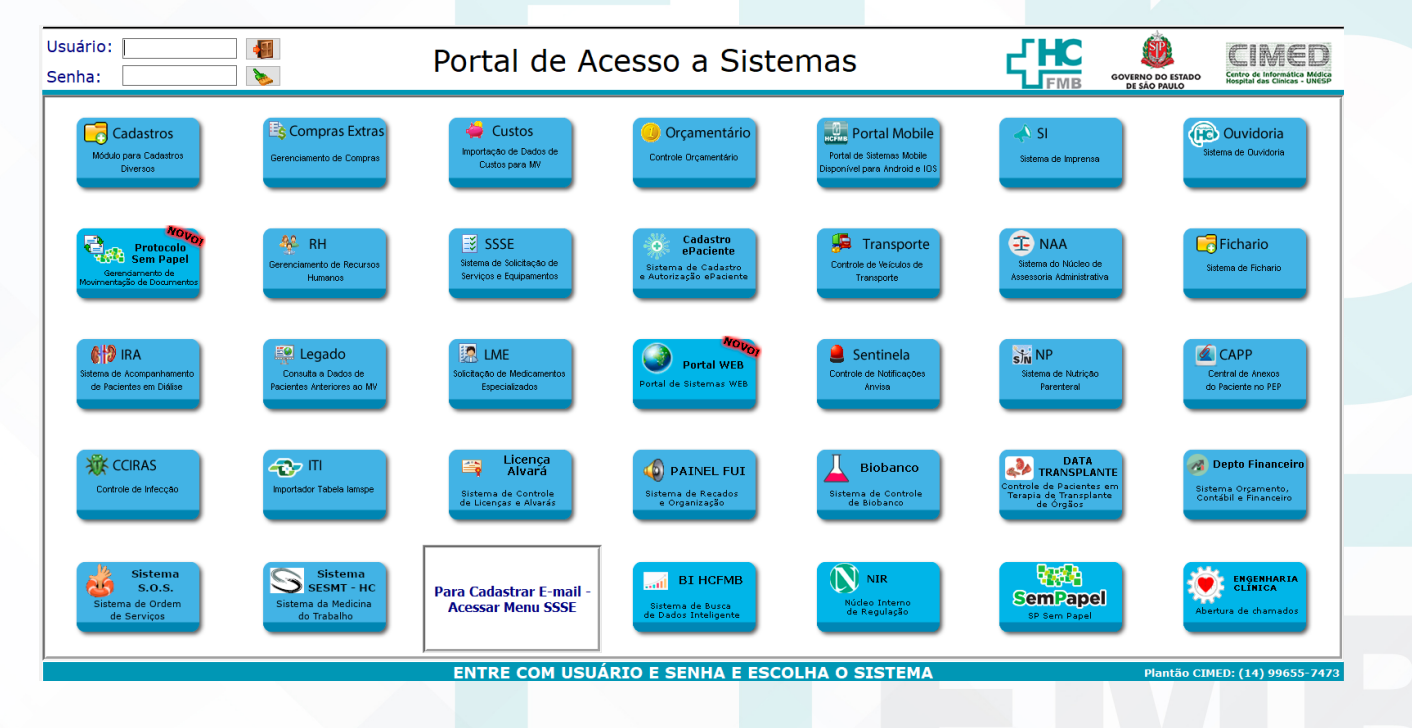

4.2. Acessar com login e senha individual (mesma senha MVSoul):

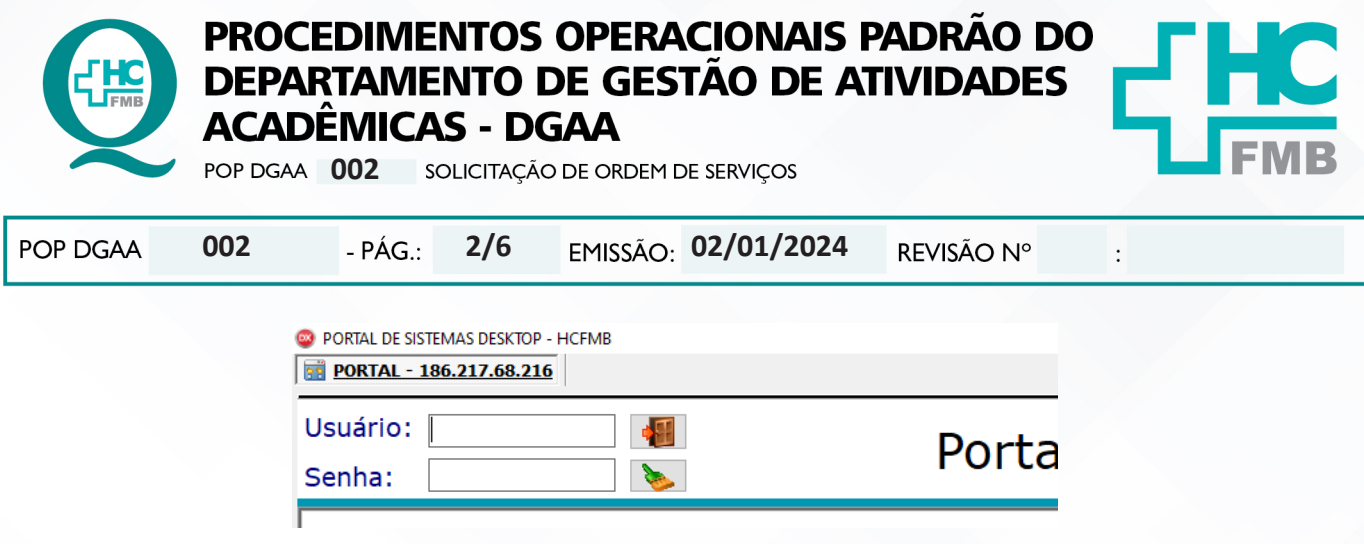

4.3. Clicar em: Sistema SOS – Sistema de Ordem de Serviço:

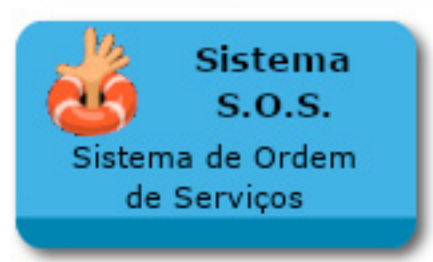

4.4. Verificar na tela Central de Ordem de Serviços, as Ordens de Serviço que já estão sendo tramitadas:

|                           |                                              |                  | Central de                    | Order   | a de serviça         | os                                                                                                    |                  |                 |            | 10              |
|---------------------------|----------------------------------------------|------------------|-------------------------------|---------|----------------------|----------------------------------------------------------------------------------------------------|------------------|-----------------|------------|-----------------|
| 144                       | •                                            |                  | •                             |         |                      | ×                                                                                                    | ✓ Todas as O.S.  | 2               | Exporta    |                 |
| OLICITANTE A              |                                              |                  |                               |         |                      |                                                                                                    |                  |                 |            |                 |
| TA ABERTURA               | Nº OS TÉCNICO                                | OFICINA          | TEMPO PARA<br>ATENDIMENTO     | ÁREA    | DATA E               | ICERRAMENTO SITUAÇÃO DA 0.5.                                                                                                    | CRITICIDADE      | AVALIAÇÃO       | NOT. EMAIL | NOT. HC EM CA   |
| SOLICITANTE : VICTOR :    | LUCAS SOARES DE MORAES (019)                 |                  |                               |         |                      |                                                                                                    |                  |                 |            |                 |
| 22/02/2024 09:32:03       | 159062 MONICA RAMOS DOMINGUES                | NÚC. DE APOI     | O E SUPORTE 2 DIAS ÚTEIS      | CIMED - | CENTRO DE IN 22/02/2 | 024 09:43:49 ENCERRADO                                                                                                    | NORMAL           |                 | SIM        | NÃO             |
| 20/02/2024 12:31:31       | 158756 LEANDRO DA SILVA PESSOA               | NÚC. DE SIST     | EMAS 2 DIAS ÚTEIS             | CIMED - | CENTRO DE IN 22/02/2 | 024 11:19:54 ENCERRADO                                                                                                    | NORMAL           |                 | SIM        | NÃO             |
| 09/02/2024 10:20:43       | 157682 ANTONIO EDUARDO SIMONETI              | NÚC. DE APOI     | O E SUPORTE 2 DIAS ÚTEIS      | CIMED - | CENTRO DE IN 09/02/2 | 024 10:28:39 ENCERRADO                                                                                                    | NORMAL           |                 | SIM        | NÃO             |
| 18/01/2024 08:28:05       | 154614 ALLAN TOMAZELA DE CAMARGO             | NÚC. MANUT.      | EQUIPAMENTOS INF 2 DIAS ÚTEIS | CIMED - | CENTRO DE IN 24/01/2 | 024 17:06:40 ENCERRADO                                                                                                    | NORMAL           |                 | SIM        | NÃO             |
| 05/01/2024 09:37:18       | 152963 EVANDRO APARECIDO DE CAMPOS           | NÚC. MANUT.      | EQUIPAMENTOS INF 2 DIAS ÚTEIS | CIMED - | CENTRO DE IN 24/01/2 | 024 15:23:23 ENCERRADO                                                                                                    | NORMAL           |                 | SIM        | NÃO             |
| 06/12/2023 15:51:22       | 150197 RICARDO DOS SANTOS CONCEICAO          | NÚC. MANUT.      | EQUIPAMENTOS INF 2 DIAS ÚTEIS | CIMED - | CENTRO DE IN 07/12/2 | 023 10:06:00 ENCERRADO                                                                                                    | NORMAL           |                 | SIM        | NÃO             |
| 05/10/2023 12:26:06       | 142437 RICARDO DOS SANTOS CONCEICAO          | NÚC. MANUT.      | EQUIPAMENTOS INF 2 DIAS ÚTEIS | CIMED - | CENTRO DE IN 06/10/2 | 023 11:14:34 ENCERRADO                                                                                                    | NORMAL           |                 | SIM        | NÃO             |
| 15/09/2023 10:28:34       | 139168 RICARDO DOS SANTOS CONCEICAO          | NÚC. MANUT.      | EQUIPAMENTOS INF 2 DIAS ÚTEIS | CIMED - | CENTRO DE IN 15/09/2 | 023 11:37:34 ENCERRADO                                                                                                    | NORMAL           |                 | SIM        | NÃO             |
| 12/06/2023 10:34:05       | 127338 ALEXANDRE DE OLIVEIRA ALMEIDA GO      | NC: NÚC. PADRONI | ZAÇÃO, AUDITORIA 2 DIAS ÚTEIS | CIMED - | CENTRO DE IN 16/06/2 | 023 16:58:31 ENCERRADO                                                                                                    | NORMAL           |                 | SIM        | NÃO             |
| 15/02/2023 07:55:14       | 112512 ACTIVE TERCEIRIZADA                   | ACTIVE REFRI     | GERAÇÃO 15 DIAS ÚTEIS         | MANUTEN | ção 17/02/2          | 023 11:36:16 ENCERRADO                                                                                                    | ROTINA           |                 | SIM        | NÃO             |
| 13/09/2022 11:53:28       | 96482 RICARDO DOS SANTOS CONCEICAO           | NÚC. MANUT.      | EQUIPAMENTOS INF 2 DIAS ÚTEIS | CIMED - | CENTRO DE IN 15/09/2 | 022 15:43:56 ENCERRADO                                                                                                    | NORMAL           | ÓTIMO           | SIM        | NÃO             |
| 27/06/2022 10:31:37       | 88282 RICARDO DOS SANTOS CONCEICAO           | NÚC. MANUT.      | EQUIPAMENTOS INF 2 DIAS ÚTEIS | CIMED - | CENTRO DE IN 30/06/2 | 022 09:10:05 ENCERRADO                                                                                                    | NORMAL           |                 | SIM        | NÃO             |
| 23/05/2022 07:36:49       | 84997 RICARDO DOS SANTOS CONCEICAO           | NÚC. MANUT.      | EQUIPAMENTOS INF 2 DIAS ÚTEIS | CIMED - | CENTRO DE IN 23/05/2 | 022 13:23:10 ENCERRADO                                                                                                    | NORMAL           | ÓTIMO           | SIM        | SIM             |
| 04/04/2022 09:58:23       | 79976 MONICA RAMOS DOMINGUES                 | NÚC. DE APOI     | O E SUPORTE 2 DIAS ÚTEIS      | CIMED - | CENTRO DE IN 04/04/2 | 022 10:56:20 ENCERRADO                                                                                                    | NORMAL           |                 | SIM        | SIM             |
| 14/03/2022 07:36:31       | 77554 RICARDO DOS SANTOS CONCEICAO           | NÚC. MANUT.      | EQUIPAMENTOS INF 2 DIAS ÚTEIS | CIMED - | CENTRO DE IN 14/03/2 | 022 08:27:02 ENCERRADO                                                                                                    | NORMAL           |                 | SIM        | SIM             |
| 20/07/2021 09:53:24       | 55031 RICARDO DOS SANTOS CONCEICAO           | NÚC. MANUT.      | EQUIPAMENTOS INF 2 DIAS ÚTEIS | CIMED - | CENTRO DE IN 20/07/2 | 021 10:02:59 ENCERRADO                                                                                                    | NORMAL           |                 | SIM        | SIM             |
| 08/02/2021 09:13:33       | 39858 ALLAN TOMAZELA DE CAMARGO              | NÚC. MANUT.      | EQUIPAMENTOS INF 2 DIAS ÚTEIS | CIMED - | CENTRO DE IN 08/02/2 | 021 11:52:30 ENCERRADO                                                                                                    | NORMAL           |                 | SIM        | NÃO             |
| 44 4 15 of 19 > >> >>     | 4                                            |                  |                               | 111     |                      |                                                                                                    |                  |                 |            |                 |
| escrição da Solicitação d | la 0.S.                                      |                  |                               |         |                      | Detalhes da 0.S.                                                                                                    |                  |                 | A          | gendado Para    |
| MPUTADOR NÃO INCIA QU/    | NIDO LIGA, CAINDO DIRETAMENTE NA TELA DA BIO | 95 - RAMAL: 6160 |                               |         | ~                    | IP: 186.217.68.217<br>COLOCA PACIENTE EM RISCO: N<br>Data Envio: 14/03/2022 07:34:18<br>Complemento: 6160<br>Troca de Periféricos: N |                  |                 |            | Agendar Horári  |
| Úbiero Conditionale       | 0.5 Encerrada por RICARDO DOS SANTOS CO      |                  | ICAO)                         |         |                      |                                                                                                    |                  |                 |            |                 |
| Ortimo Feeuback           |                                              | interio (neonet  |                               |         |                      |                                                                                                    |                  |                 |            |                 |
| 4/03/2022 08:27:0         | 2                                            |                  |                               |         |                      |                                                                                                    |                  |                 |            |                 |
|                           |                                              |                  |                               |         |                      |                                                                                                    |                  |                 |            |                 |
|                           |                                              |                  |                               |         |                      |                                                                                                    | ova O.S. 🕂 🕅 Cor | isultar Andamei | nto 🛛 🛃 🕯  | Avaliar o Servi |
|                           |                                              |                  |                               |         |                      |                                                                                                    |                  |                 |            |                 |

4.5. Escolher nessa tela, a opção Nova OS:

| CAPS OFF NUM ON INS OFF 27/03/2<br>4.6. Abrirá uma nova tela onde a solicitação deverá ser realizad<br>SOS:                                                                                                    | Avaliar o Serviço 024 10:16:15                         |
|----------------------------------------------------------------------------------------------------|--------------------------------------------------------|
| CAPS OFF NUM ON INS OFF 27/03/2<br>4.6. Abrirá uma nova tela onde a solicitação deverá ser realizad<br>SOS:                                                                                                    | Avaliar o Serviço           024         10:16:15       |
| Image: Consultar Andamento         CAPS OFF       NUM ON       INS OFF       27/03/2         4.6. Abrirá uma nova tela onde a solicitação deverá ser realizad         SOS:                                      | Avaliar o Serviço           024         10:16:15       |
| 4.6. Abrirá uma nova tela onde a solicitação deverá ser realizad<br>SOS:                                                                                                    | 024 10:10:15                                           |
| 4.6. Abrirá uma nova tela onde a solicitação deverá ser realizad<br>SOS:                                                                                                    |                                                        |
| SOS:                                                                                                    | la atendendo as especificaçõ                           |
| adastro de Ordem de Servico                                                                                                    |                                                        |
| Cadastra Nova Ordem de Serviço                                                                                                    |                                                        |
| slicitar Para:                                                                                                    | 🗹 Notifica por E-mail 🛛 🗌 Notifica pelo HC em Ca       |
| Decretião do                                                                                                    |                                                        |
| Solicitação                                                                                                    |                                                        |
| esquisar Setor etor (CC): DEPARTAMENTO GESTAD AT.ACADEMI                                                                                                    |                                                        |
| Não Pertenco a um Setor do HCEMR - Setor Externo:                                                                                                    | Novo Set                                               |
| cal Específico:                                                                                                    | Ramal: 6160                                            |
| ratar na Minha Ausência com: Email: DDD: Celular: -                                                                                                    | 🗌 Desejo que Seja Agendado Horário Para Atender Esta O |
|                                                                                                    |                                                        |
|                                                                                                    |                                                        |
|                                                                                                    |                                                        |
|                                                                                                    |                                                        |
|                                                                                                    |                                                        |
|                                                                                                    |                                                        |
|                                                                                                    |                                                        |
| Salvar O.S.                                                                                                    |                                                        |
| Salvar 0.5.                                                                                                    |                                                        |
| ≝ salvar o.s.<br>4.7. Em solicitar para, escolher a opção adequada:                                                                                                    |                                                        |
| Salvar 0.5. 4.7. Em solicitar para, escolher a opção adequada: Cadastro de Ordem de Serviço                                                                                                    |                                                        |
| € Salvar 0.5.<br>4.7. Em solicitar para, escolher a opção adequada:<br>Cadastro de Ordem de Serviço                                                                                                    | )rdem de Serviço                                       |
| A.7. Em solicitar para, escolher a opção adequada:<br>Cadastro de Ordem de Serviço<br>Cadastra Nova (                                                                                                    | Drdem de Serviço                                       |
| Salvar 0.5.  4.7. Em solicitar para, escolher a opção adequada:  Cadastro de Ordem de Serviço  Cadastra Nova ( Solicitar Para:  CIMED - CENTRO DE INFORMÁTICA MÉDICA,  DIPTO A UDITORIA E INFORMACIÓFS EM SAÚDE | Drdem de Serviço                                       |
| Solicitar Para: CIMED - CENTRO DE INFORMÁTICA MÉDICA DEPTO AUDITORIA E INFORMÁTICA MÉDICA DEPTO AUDITORIA E INFORMAÇÕES EM SAÚDE HOTELARIA MANUTEÇÃO                                                            | Drdem de Serviço                                       |

PROCEDIMENTOS OPERACIONAIS PADRÃO DO

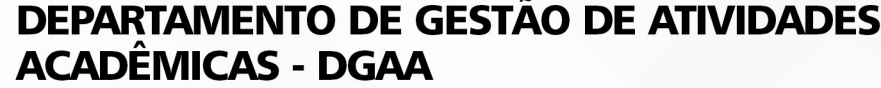

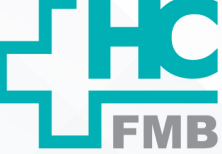

POP DGAA **002** SOLICITAÇÃO DE ORDEM DE SERVIÇOS

POP DGAA 002 - PÁG.: 4/6 EMISSÃO: 02/01/2024 REVISÃO N°

• Descrever a localização do problema, por exemplo: braço de cadeira giratória, canto superior da parede, área interna;

• Descrever qual é a situação a ser resolvida: troca de teclado por quebra, pintura em parede, desintupimento de pia;

- Colocar a localização exata do problema;
- Anotar nº de patrimônio ou alguma identificação necessária, quando houver;

4.9. Em setor, buscar o setor de solicitação: DEPARTAMENTO GESTAO AT. ACADEMI;

4.10. Em local específico, anotar o local onde será encontrado o item ou a localização exata do problema, Ex: Sala de Prontuário, copa DGAA;

4.11. Anotar o ramal ou o contato que o técnico poderá contatar o solicitante, caso ocorra dúvida;

4.12. Anotar quem o técnico poderá contatar na ausência do solicitante;

4.13. Completar com as informações solicitadas nas SOS do CIMED ou da Manutenção, um campo extra com outras informações, como IP do computador, Nº de Patrimônio do item, lacre do equipamento;

4.14. Salvar a solicitação e aguardar o aviso que será emitido um aviso de que a OS foi enviada ao e-mail do solicitante;

4.15. Ao verificar a tela inicial é possível ver a OS listada com um número de OS atribuído; A sugestão é manter o número em local de fácil acesso ou compartilhar o nº / OS aos membros da equipe, para que mais de uma pessoa possa recepcionar o técnico;

# 5. CONTINGÊNCIA:

Casos excepcionais deverão ser informados à Diretoria do DGAA para solução e andamento;

# 6. OBSERVAÇÕES:

- Qualquer dúvida, contatar o Serviço de Manutenção, através do contato: 3811-6565;
- Qualquer dúvida, contatar o CIMED do HC através, do contato: 3811-6043;
- Qualquer dúvida, contatar o Núcleo de Patrimônio, através do contato: 3811-6542;

• Qualquer dúvida, contatar o Núcleo de Higienização (Controle de Pragas), através do contato: 3811-6090;

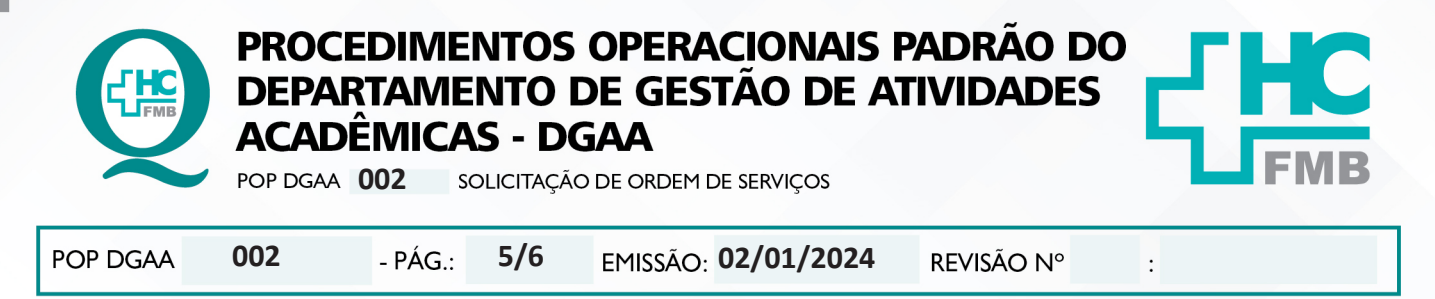

#### 7. AUTORES E REVISORES:

- 7.1. Autores: Keyth Regina Vital.
- 7.2. Revisores:

## 8. REFERÊNCIAS BIBLIOGRÁFICAS:

Não se aplica

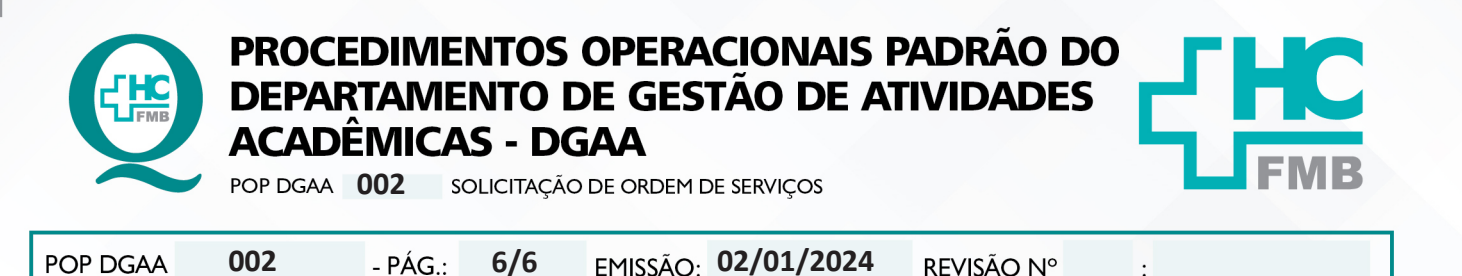

## 9. TERMO DE AUTORIZAÇÃO DE DIVULGAÇÃO ELETRÔNICA E APROVAÇÃO DE DOCUMENTO:

|        | FLIC |
|--------|------|
| Av. Pr |      |
|        | FMB  |

HOSPITAL DAS CLÍNICAS FACULDADE DE MEDICINA DE BOTUCATU NÚCLEO DE GESTÃO DA QUALIDADE rofessor Mário Rubens Guimarães Montenegro, s/n CEP 18618-687 – Botucatu – São Paulo – Brasil Tel. (14) 3811-6218 / (14) 3811-6215 – E-mail <u>gualidade.hcfmb@unesp.br</u>

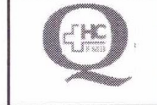

TERMO DE AUTORIZAÇÃO DE DIVULGAÇÃO ELETRÔNICA E APROVAÇÃO DE DOCUMENTO

### 1. IDENTIFICAÇÃO DO DOCUMENTO

1.1.Título: POP DGAA 002 – SOLICITAÇÃO DE ORDEM DE SERVIÇOS

1.2. Área Responsável: Departamento de Gestão de Atividades Acadêmicas – DGAA

1.3. Data da Elaboração: 02/01/2024 Total de páginas: 06 Data da Revisão: \_/\_/\_\_\_

Número da Revisão: \_\_\_\_

1.4. Autorização de Divulgação Eletrônica do Documento e Consentimento de Exposição de dado (nome completo) durante a vigência do documento:

Eu, como autor e/ou revisor do documento citado, aprovo e autorizo a divulgação eletrônica do mesmo:

| NOME               | SETOR | ASSINATURA |
|--------------------|-------|------------|
| Keyth Regina Vital | DGAA  | XO.        |
|                    |       |            |

2. DECLARAÇÃO DE CIÊNCIA, APROVAÇÃO DE DOCUMENTO E CONSENTIMENTO DE EXPOSIÇÃO DO NOME COMPLETO (DURANTE O PERÍODO DE VIGÊNCIA DO DOCUMENTO):

Declaro que estou ciente e **aprovo** o conteúdo do documento: **POP DGAA 002 – SOLICITAÇÃO DE ORDEM DE SERVIÇOS.** Também autorizo a exposição do meu nome completo.

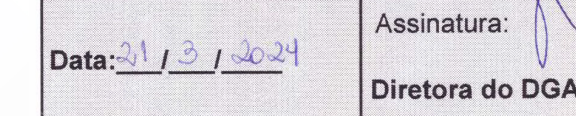

Diretora do DGAA: Dra. Juliana Machado Rugolo.